# **Quick – Start Programming Guide**

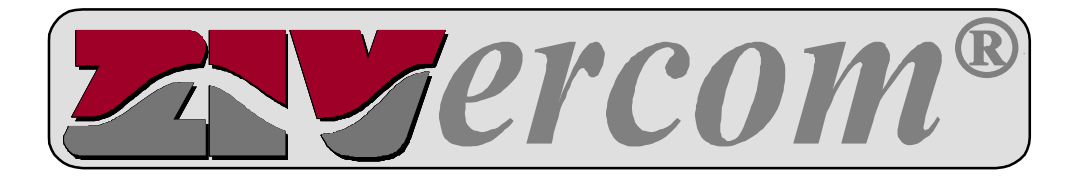

# TABLE OF CONTENTS

| Section                                                                                                    | Pa | ige                     |
|----------------------------------------------------------------------------------------------------|----|-------------------------|
| INTRODUCTION                                                                                                    |    | 1                       |
| USING <i>ZIVercom</i> <sup>®</sup> COMMUNICATION SOFTWAF<br>Installing <i>ZIVercom</i> <sup>®</sup> on Computer Hard Drive<br>Running <i>ZIVercom</i> <sup>®</sup><br>Creating a Default settings Record<br>Displaying or Printing a Settings Record<br>Creating a New Settings Record | ₹E | 2<br>2<br>4<br>11<br>13 |

# INTRODUCTION

# CAUTION

The equipment covered by this publication must be selected for a specific application and it must be operated by qualified persons who are thoroughly trained and who understand any hazards that may be involved. This publication is written only for such qualified persons and is not intended to be a substitute for adequate training and experience in safety procedures for this type of equipment.

This document is intended to be used as a guide for programming the protection functions of a ZIV type **BCD** relay with the provided *ZIVercom*<sup>®</sup> communications software. Standard requirements to operate this program are:

- An IBM PC AT or compatible computer using an Intel 80386 processor or higher. A minimum of 8 MB or RAM is required (16 MB recommended). Either an accessible CD-ROM or 3.5" 1.44 MB floppy disk drive, and at least 20 MB of available hard disk space are required for software installation and storage. The computer must utilize Windows 3.x or higher for its operating system. Serial port COM 1 or COM 2 must be available.
- A DB-9 (9 pin) serial communications cable with a null modem adapter (pins 2 and 3 crossed).

*ZIVercom*<sup>®</sup> is a powerful, user friendly software package intended to aid the user with setting changes, data collection and oscillography (optional). Settings can be made off line and downloaded locally or remotely, or can be made while being physically connected to the relay.

To ease the process, the user should be familiar with the keypad and menu structure of the LCD interface screen. Please refer to Chapter 7 of the **8BCD** Manual or Chapter 8 of the **7BCD** manual.

# SectionPageUSING Z/Vercom® SOFTWARE (CONT.)Downloading a Settings Record20Quitting Z/Vercom®22APPENDIX23Creating a Settings Record Offline23Functional Testing25

# USING ZIVercom<sup>®</sup> COMMUNICATION SOFTWARE

# Installing *ZIVercom*<sup>®</sup> on the Computer Hard Drive

# NOTICE

If you have been provided with 3.5" floppy disks, we recommend that you back these up at this time. Refer to your Microsoft Windows manual if you are unfamiliar with this procedure. Store the original disks in a safe place and use the backup copy henceforth.

Insert Disk 1 in to the appropriate drive of the computer. Your version of windows will determine how to access and execute the file named **setup.exe**.

If you are using the CD-ROM version of the software, the **setup.exe** file is located in the following directory **d:\setup\Disk 1\setup.exe**. If d: is not your CD-ROM drive, please substitute with the appropriate drive letter.

# Running ZIVercom®

# NOTICE

There are two ways to load setting from the ZIVercom<sup>®</sup> software to the BCD terminal units. Settings files can be created off-line and downloaded remotely or locally. Settings can also be edited while the relav is connected to a PC. The instruction set described next applies to adjusting relay settings while being connected to a PC. Instructions for off-line settings adjustments are located in the Appendix on page 23.

# Step 1

With the PC off, connect the DB-9 communication cable with null modem adapter between the serial port of the computer and the local communication port of the relay located on the front panel. (Note: it may be possible to connect the communication cable with the PC powered up, please consult you PC manufacturer). Be sure the proper auxiliary voltage has been connected to the terminal units power supply (see external connection diagram(s) at the end of the appropriate instruction manual).

# Step 2

Turn on computer and initiate the *ZIVercom*<sup>®</sup> software program by double-clicking on the *ZIVercom*<sup>®</sup> icon. The *ZIVercom*<sup>®</sup> application screen will appear, as depicted below.

| ZIVERCOM |                                                                    | - 6 |
|----------|--------------------------------------------------------------------|-----|
|          |                                                                    |     |
|          | ZIVERCIM                                                           |     |
|          | [                                                                  |     |
|          | Version <i>1.70 Rev. 0002</i><br>FLL <i>1.20</i><br>Serial #: 0000 |     |
|          |                                                                    |     |
|          |                                                                    |     |
|          |                                                                    |     |
|          |                                                                    |     |

Note that this screen indicates the software version and serial number.

Click **OK**. The identification screen will appear, as depicted below.

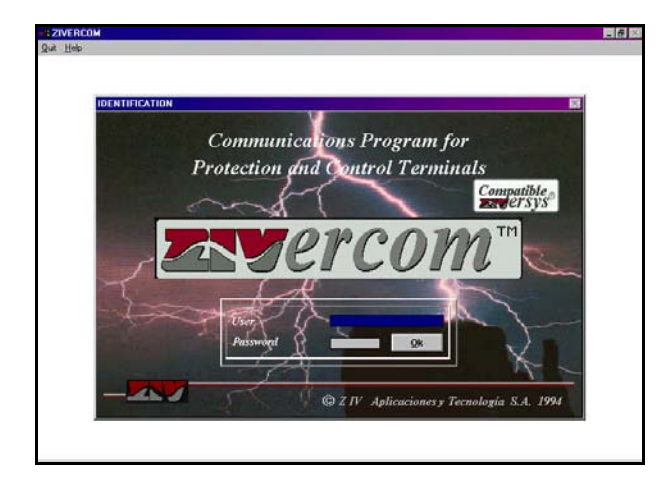

Enter the appropriate "User" name and "Password". The default is "ZIVERCOM" and "ziv" respectively.

# Step 4

Click **OK**. The main menu screen will appear, as depicted below.

Step 5

Highlight and select **Configuration** on the menu bar. A pull-down menu screen will appear, as depicted below, listing configuration options.

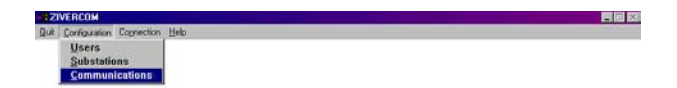

# Step 6

Highlight and select **Communications.** The **COMMUNICATIONS** dialog box will appear, as depicted below, listing communications and modem data options.

| Communications Data                                               |  |
|-------------------------------------------------------------------|--|
| Port COMI  Address TCP/IP Speed 4800  Parity Even  Stop bit 1 Brt |  |
| Modem Data<br>Modem Hayas *<br>Dialing Mode Tones *<br>Commend    |  |

Enter the following settings for the local communication port:

- Port: COM 1 or COM 2, as appropriate.
- Speed: 4800 bps.
- Parity: Even.
- Stop bit: 1 Bit.

BZIVERCOM Out Configuration Cognection Help

Also enter the appropriate modem data to allow remote communication with the **BCD** terminal unit.

# Step 7

Clicking **Exit** on this, or any other, dialog box will close the dialog box and revert back to the previous screen, typically the main menu screen (as depicted below) or the default information screen.

**1** E X

自己的

Highlight and select **Connection** on the menu bar. A pull-down menu will appear, as depicted below, listing various connection options.

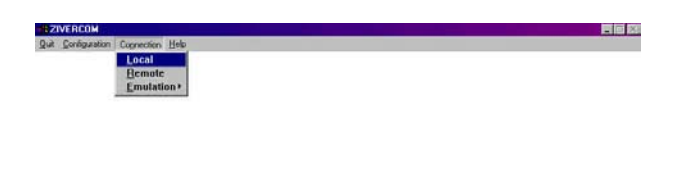

#### Step 9

Highlight and select **Local**. A dialog box will appear, as shown below, for specifying substation and equipment number information.

| ZIVERCOM-LOCAL                                           |                  |  |
|----------------------------------------------------------|------------------|--|
| azzvenkulukulukuluku<br>Rati Çariğunakin Cognection Help | LOCAL CONNECTION |  |
|                                                          | Substation:      |  |
|                                                          |                  |  |

This dialog box is utilized when the **BCD** is connected in a system with multiple relays for addressing purposes. For connecting to a single relay locally, clicking **OK** without any additional input is acceptable.

# Step 10

The software will perform a "handshake" function with the **BCD** terminal to determine the correct model number and gather settings actively being used in the relay. The default information screen will appear to alert you that the software is communicating correctly with the terminal unit.

| NUPTIC OF THE DAY                       | and the second second | in a second second second second second second second second second second second second second second second s |
|-----------------------------------------|-----------------------|----------------------------------------------------------------------------------------------------|
| Substation                              | Model 7BCDG           | Number 0                                                                                                    |
| TRANSFORMER RATIO                       | METERING              | Bay                                                                                                    |
| CT Ratio 0 CT Ground 0                  | IA 0.00 A             | Line                                                                                                    |
| VT Ratio B VI Ratio U 0                 | A 00.0 BI             | Date 12/10/99                                                                                                   |
| INT AUT                                 | IC 0.00 A             | Time 13.32.03                                                                                                   |
| MEASURING ELEMENTS                      | 1G 0.00 A             | Data 12/10/00                                                                                                   |
| PICKUP ACTIV                            | VAB 0.00 V            | Time 15 72-02                                                                                                   |
| eins A einp A eins A einp A             | Q 0.00 MVA            | TRUE L                                                                                                    |
| elns Celmp C elns Celmp C               | V. 0.00 V             | LAST TRIP                                                                                                    |
| Ølns.G ØTmp. G Ølns. G@Tmp. G           |                       | @ INST. A @ TIME A                                                                                              |
| Vilgent & Vilgent & Vilgent & Vilgent & | HISTURY               | 🧶 INST. B 🔮 TIME B                                                                                              |
| @VUnb1@VUnb3 @VUnb1@VUnb3               | @EVENT @FAULT @I @V   | 🕘 INST. C 🎯 TIME C                                                                                              |
| INPUTS AND OUTPUTS                      | ALARMS                | ØINST. G Ø TIME G                                                                                               |
| 12345678                                |                       | INST.OV O TIME OV                                                                                               |
| NP 33333333                             | Lanon Auc             | INST.UV @ V.Unb 2                                                                                               |

Real-time information is polled from the unit and is displayed on the default information screen. (Note: in this representation, the analog inputs are not connected to currents or voltage, therefore all metering data will read zero.) Verify that the "**Status**" indicator in the lower left-hand corner displays **LOCAL**.

Clicking the **Cyclical** button will continuously update screen information. Press any key to exit this function. Clicking the **Status** button will perform a one-time status update of screen information.

# **Creating a Default Settings Record**

# NOTICE

Before creating a new settings file, it is recommended that a default settings record be created, reflecting the settings of the device as shipped. The user can adopt the same techniques used to create a default settings file in the following steps to create specific settings files in the future.

Highlight and select **Settings** from the main menu bar. A pull-down menu will appear, as depicted below, listing setting options.

| Lists of Settings<br>Settings Reports                            |                                                                                     |                                     |                                                            |
|------------------------------------------------------------------|-------------------------------------------------------------------------------------|-------------------------------------|------------------------------------------------------------|
| Oscillos<br>Activate Group<br>User Curve                         | THE DAY                                                                             | Model 78CD5                         | Number 0                                                   |
| General                                                          | FORMER RATIO                                                                        | METERING                            | Bay                                                        |
| Protection                                                       | • 0 CT Ground 0                                                                     | A 0.00 A                            | Line                                                       |
| Automatic Control<br>Logic<br>Super <u>v</u> ision 52<br>History | 0 VT Ratio U 0<br>AUT<br>URING ELEMENTS                                             | 18 0.00 A<br>1C 0.00 A<br>1G 0.00 A | Date 12/10/99<br>Time 13:32:03                             |
| Inputs<br>Outputs and Lede                                       | ACTIV                                                                               | VAB 0.00 V                          | Time 12:32:02                                              |
| elns. C                                                          | oTmp. B. ∂Ins. B.∂Tmp. B.<br>∂Tmp. C. ∂Ins. C.∂Tmp. C.<br>∂Tmp. G. ∂Ins. G.@Tmp. G. | Q 0.00 MVA:<br>Vu 0.00 V            | LAST TRIP                                                  |
| @InsUV<br>@InsUV<br>@VUnb1                                       | Propuv elnstive Impliv     evunb2     evunb3     evunb3     evunb1     evunb3       | ØEVENT ØFAULT ØI ØV                 | ØINST. BØTIME B<br>ØINST. CØTIME C<br>ØINST. GØTIME G      |
| INP                                                              | 2 3 4 5 6 7 8<br>• • • • • • • •                                                    | E2PROM ADC ERROR<br>CLOCK BATTERY   | INST.OV ITIME OV<br>INST.UV IV V.Unb 2<br>V.Unb. 1 V.Unb 3 |
| 275                                                              | Status LOCAL                                                                        | Cyclical Reset Comm Statu           | a Exil                                                     |

# Step 12

Highlight and select **General**. The **GENERAL SETTINGS** dialog box will appear, as depicted below, listing general settings options.

| INTRAL SETTINGS                                                                                                    |                                                                    |                                                                  |                |
|----------------------------------------------------------------------------------------------------|--------------------------------------------------------------------|------------------------------------------------------------------|----------------|
| Substation                                                                                                    | Group 1                                                            | Hodel 7BCDG                                                      | Number 0       |
| CT Ratio Phase<br>V_Unbalance VT Ratio<br>Scale Factor<br>CT Plus Resistor Co                                                                                                    | Culpment                                                           | In Service<br>CT Ratio Ground 0<br>VT Ratio 0<br>Line 0<br>Bay 0 |                |
| Reset sitter block due to Pro     Reactive Power automatic is     Clockicalendar automatic is     switch to automatic mode     Switch to manual mode     End of operation     Operation inhibit | Event Mask<br>stection trip<br>control selected<br>ontrol selected | 8                                                                | Qolete     New |

# Step 13

Click **Add**. The **LISTS** dialog box will appear, as depicted below, providing a list of all available settings records. In this instance, there are none.

| Substation                          | Model 7BCDG                           | Number 0 |
|-------------------------------------|---------------------------------------|----------|
|                                     | Available Lists                       |          |
| CT Ratio P                          |                                       |          |
| V_Unbalar                           |                                       | ~        |
| Scale Fact                          |                                       | <u> </u> |
| CT Plus                             |                                       | Add      |
| [] Reset after b                    |                                       | P Rolete |
| [] Reactive Pov Go                  | de Hodel Description Default Settings |          |
| [] switch to aut<br>[] switch to ma |                                       | Concel   |
| [] End of operar                    | <u>QK</u> <u>Cancel</u>               | -        |

Enter a code number and description to label the setting file. In this instance, select "0001" and "Default Settings," respectively.

#### Step 14

Click **OK**. The **GENERAL SETTINGS** dialog box will appear again, as depicted below.

| ENERAL SETTINGS                                                                                                    |                                                                                        |                                           |                                |
|----------------------------------------------------------------------------------------------------|----------------------------------------------------------------------------------------|-------------------------------------------|--------------------------------|
| Substation                                                                                                    |                                                                                        | Model 7BCDG                               | Number 0                       |
|                                                                                                    | Group 1                                                                                | Lint DEFAULT SETTINGS                     | 28                             |
| C I Ratio Phase V_Unbalance VT Ratio Scale Factor I Reserved Advances I Reserved Advances I Reserved Advances I Reserved Advances I Reserved Advances I Reserved Advances I Reserved Advances I Served Advances I Served Advances I | OF C<br>OF V<br>OOF L<br>Chon B<br>Event Mosks<br>on trip<br>ol selected<br>i selected | r Halio Ground );<br>T Ratio<br>ine<br>ay | Add<br>Delete<br>New<br>Cancel |

Click the up or down arrow key until the **List** field reads "Default Settings," as depicted below. Note that the data source box at the lower right-hand corner changes from **RELAY** to **DBASE**.

| Substation                                                                                                    |                                | Model 7BCDG         | Number    |
|----------------------------------------------------------------------------------------------------|--------------------------------|---------------------|-----------|
|                                                                                                    | Group                          | List DEFAULT SETTIN | GS        |
|                                                                                                    | Equipment in :                 | service             |           |
| CT Ratio Phase                                                                                                    | 0# C1                          | Ratio Ground        | 0         |
| V Unbalance VT Ratio                                                                                                    |                                | T Ratio             | 0H        |
| Scale Factor                                                                                                    | 0.00                           |                     |           |
|                                                                                                    |                                |                     |           |
| CT Plus Resistor Conn                                                                                                    | ection B                       | ay []               | <u>Ad</u> |
|                                                                                                    | Event Masks                    |                     | Dele      |
| I Reactive Power automatic con     Clackicalendar automatic con     Clackicalendar automatic con     Switch to automatic mode     Switch to manual mode     End of operation | trol selected<br>trol selected |                     | Lan       |

# Step 17

Highlight and select **Settings**. A pull-down menu will again appear, as depicted below, listing settings options.

| ettings Reports 🔸                                                                                                    |                                                                                                    |                                                                                                    |                                                                                                    |
|----------------------------------------------------------------------------------------------------|----------------------------------------------------------------------------------------------------|----------------------------------------------------------------------------------------------------|----------------------------------------------------------------------------------------------------|
| Qscilles<br>Activate Group +<br>User Curve +                                                                                                    | THE DAY                                                                                                    | Madel 2020                                                                                                    | (Municipal de la Constantina de la Constantina d |
| Canacal                                                                                                    | TOOMED BALLO                                                                                                    | MELERINE                                                                                                    | (Homber U                                                                                                    |
| Protection<br>Automatic Control<br>Logic<br>Supervision 52<br>History<br>Inputs and Leds<br>Outputs and Leds<br>Outputs and Leds<br>Ins. C 0<br>Ins. C 0<br>Ins. C 0<br>Ins. C 0<br>Ins. C 0<br>Ins. C 0<br>Ins. C 0<br>Ins. C 0 | Surrent         und         0           Voltage         inio         0           AUT         0         0           UNING ELEMENTS         ACTIV           mp. A         4 Ins. A @ Tap. A           mp. B         4 Ins. B @ Tap. B           mp. G         4 Ins. @ Tap. C           mp. G         4 Ins. @ Tap. D           mp. G         4 Ins. @ Tap. DV           Vinbal         # UnbalV @ VinbalV           Vinbal         # Unbal@ VinbalV                | IA 0.00 A<br>IB 0.00 A<br>IC 0.00 A<br>VAB 0.00 V<br>Q 0.00 NVAU<br>VW 0.00 V<br>HISTORY<br>@EVENT @FAULT @1 @V | Lise           Date         12/10/99           Time         13 42:96           Date         12/10/93           Time         13 42:96           Last THUP         INST. & THUE           INST. & THUE         INST. C & THUE C           INST. C & THUE C         INUE C & THUE C                                                                                                    |
|                                                                                                    | ITS AND OUTPUTS           3         4         5         6         7         8           3         4         5         6         7         8           3         4         5         6         7         8           3         4         5         6         7         8           3         4         5         6         7         8           3         4         5         6         7         8           3         4         5         6         7         8 | ALARMS<br>E2910M ADC ERROR<br>CLOCK BATTERY                                                                     | INST. G TIME G<br>INST. OV TIME OV<br>INST. UV TIME OV<br>INST. UV V.Unb 2<br>V.Unb. 1 V.Unb 3                                                                                                    |
| ET Ste                                                                                                    | atus LOCAL                                                                                                    | Cyclical Reset Comm. State                                                                                      | ua Exil                                                                                                    |

# Step 16

Click **Exit**. The default information screen will appear again, as depicted below.

| ATROPTIC OF THE                                               |                                   | ri godinene - landere |                                                              |
|---------------------------------------------------------------|-----------------------------------|-----------------------|--------------------------------------------------------------|
| Substation                                                    |                                   | Model 78CDG           | (Number 0                                                    |
| THANSFORM                                                     | AER RATIO                         | METERING              | Bay                                                          |
| CT Ratio 0                                                    | CT Ground 0                       | A 00.0 A              | Line                                                         |
| VT Hatin D                                                    | VI Ratio U 0                      | 18 0.00 A             | Date 12/10/99                                                |
| INT                                                           | AUT                               | IC 0.00 A             | Time 13.32.03                                                |
| MEASURIN                                                      | G ELEMENTS                        | IG 0.00 A             |                                                              |
| PICKUP                                                        | ACTIV                             | VAB 0.00 V            | Date 12/10/99                                                |
| @Ins. A @Tmp. A                                               | @Ins. A@Imp. A                    | 0 00 10/4             | Time 12.32.02                                                |
| Ins. B Imp. B                                                 | ølnz. BøTmp. B                    | 1 0.00 MV/0           | LAST TRIP                                                    |
| @Ins. C @Tmp. C                                               | Ins. Colimp. C                    | Vu 0.00 V             | amer + a run +                                               |
| @Ins0V@Tmp0V                                                  | JIns0V@Tmp0V                      | HISTORY               |                                                              |
| InsUV      IVUnb2     InsUV      IVUnb2     InsUV      IVUnb3 | @ InsUV @ VUnb2<br>@ VUnb1@ VUnb3 | ØEVENT ØFAULT Ø1 Ø    | INST. C INST. C                                              |
| INPUTS AN                                                     | ID OUTPUTS                        | ALARMS                | INST. G O TIME G                                             |
| 1 2 3<br>INP 0 0 0<br>OUT 0 0 0                               | 4 5 6 7 8<br>• • • • • •          | E29910M ADC ERRO      | INST.UV @ TIME OV<br>INST.UV @ V.Unb 2<br>V.Unb. 1 @ V.Unb 3 |

# Step 18

Highlight and select **Protection, Current**. The **CURRENT SETTINGS PROTECTION** dialog box will appear, as depicted below, listing current protection settings.

| Sub  | station                                                                                         |                                                                                                    | Hodel 7BCD                                            | 6                                                                                                    | Number 0    |
|------|-------------------------------------------------------------------------------------------------|----------------------------------------------------------------------------------------------------|-------------------------------------------------------|----------------------------------------------------------------------------------------------------|-------------|
| Acti | ve Group 1                                                                                      | Group                                                                                                    | Lint                                                  |                                                                                                    |             |
| Un.  | Phases                                                                                          | Ground                                                                                                    | Neutral Unbalance                                     | Breaker Failure U                                                                                                    |             |
| 1>   | Very Inverse V<br>Time dial 0.50 C                                                              | F Enable<br>F Torque Chil Enab.<br>Pickup 0.201<br>Curve<br>Inverse T<br>Time dial 0.501<br>Definite T 1.001 | Enable Pickup 0.00  Curve  T, diat 0.00  Det. T. 0.00 | Enable<br>I Phase 0.70<br>I Ground 0.70<br>Time 0.50<br>Ground Direction<br>Finable<br>Finable<br>Low I (LI) 0.00<br>High I (HI) |             |
| >>   | IF     Enable       IF     Torque Chil Enable       Pickup     30.00 ⊕       T_Delay     0.00 ⊕ | ☐ Enable<br>☐ Tonque Chil Enab.<br>Pickup 2.20 +<br>T_Dolay 0.00 +                                           | F Enoble<br>Pickup 0.00 영<br>T_Delay 0.00 영           | Low V (LV): 0.0<br>High V (HV): 0.0<br>1 Trip tm.: 0.0<br>Sw. to inst: 0.0                                                       | <u>N</u> cw |

Click **Add**. The **LISTS** dialog box will again appear, as depicted below, indicating all available setting records. In this case, the only settings record is "0001 Default Settings."

| Substation                                                                   | Model 7BCDG                            | Number 0 |
|------------------------------------------------------------------------------|----------------------------------------|----------|
| Active Group                                                                 | 515                                    |          |
| For Enable     Torque D     Pickup     Pickup     Very Inverse     Time dial | 0001 78CDG Detault Settings 2          |          |
| Definite T.                                                                  | Code Model Description 78CDG DK Cancel |          |

# Step 21

Click OK. The CURRENT SETTINGS PROTECTION dialog box will again appear, as depicted below.

| Substation                                                                                                    |                                                                                                    | Model 78CDG                                                                                                    | Number 0                                                                                                    |
|----------------------------------------------------------------------------------------------------|----------------------------------------------------------------------------------------------------|----------------------------------------------------------------------------------------------------|----------------------------------------------------------------------------------------------------|
| Active Group 1                                                                                                    | Group 1 +                                                                                                    | Lint                                                                                                    |                                                                                                    |
| Corque Chi Lend     Corque Chi Lend     Corve     Corve     Very Inverse      Very Inverse     Very Inverse     Very Invery Inverse     Very Inverse     Very Invery Inverse     Very Invers | 2.         Torque Cht Enab.           3.         Pickup         0.20[2]           Curve         Inverse         v           1         Time dial         0.50[2]           2         Time dial         0.50[2]           3         Definite T         1.00[2]           4         Finable         Finable           5         Torque Dut Enab.         1           4         Pickup         2.20[2]           4         Tupplay         0.00[2] | Lender      I Croude      Index      I Ground      Tane      Curve      Curve      Conver      Tane      Conver      Total      Conver      Conver      Conve | 1015     1015     1015     1015     1015     1015     1015     1015     1015     1015     1015     1015     1015     1015     1015     1015     1015     1015     1015     1015     1015     1015     1015     1015     1015     1015     1015     1015     1015     1015     1015     1015     1015     1015     1015     1015     1015     1015     1015     1015     1015     1015     1015     1015     1015     1015     1015     1015     1015     1015     1015     1015     1015     1015     1015     1015     1015     1015     1015     1015     1015     1015     1015     1015     1015     1015     1015     1015     1015     1015     1015     1015     1015     1015     1015     1015     1015     1015     1015     1015     1015     1015     1015     1015     1015     1015     1015     1015     1015     1015     1015     1015     1015     1015     1015     1015     1015     1015     1015     1015     1015     1015     1015     1015     1015     1015     1015     1015     1015     1015     1015     1015     1015     1015     1015     1015     1015     1015     1015     1015     1015     1015     1015     1015     1015     1015     1015     1015     1015     1015     1015     1015     1015     1015     1015     1015     1015     1015     1015     1015     1015     1015     1015     1015     1015     1015     1015     1015     1015     1015     1015     1015     1015     1015     1015     1015     1015     1015     1015     1015     1015     1015     1015     1015     1015     1015     1015     1015     1015     1015     1015     1015     1015     1015     1015     1015     1015     1015     1015     1015     1015     1015     1015     1015     1015     1015     1015     1015     1015     1015     1015     1015     1015     1015     1015     1015     1015     1015     1015     1015     1015     1015     1015     1015     1015     1015     1015     1015     1015     1015     1015     1015     1015     1015     1015     1015     1015     1015     1015     1015     1015     1015     1015     1015     1015     1015     1015 |

# Step 20

Double-click on "0001 Default Settings" to select this settings record, as depicted below.

| Substation                                                                                                    | Nodel 78CDG                                                                                     | Number 0 |
|----------------------------------------------------------------------------------------------------|-------------------------------------------------------------------------------------------------|----------|
| Un         Phan           Un         Phan           Torque D         00017855           Pickup         D           Definite T         Code           Definite T         Code           Torque D         0001765           Pickup         Code           Torque D         0001765 | Available Lists<br>DG Defoult Softings<br>Model Description<br>CDG Defoul Settings<br>DK Cancel |          |

# Step 22

Click the up or down arrow key until the **List** field reads "Default Settings", as depicted below. Note that the data source box at the lower right-hand corner changes from **RELAY** to **DBASE**.

| Sub  | station                                                                                                    |                                                                                                    | Model 7BCD                                                                                                    | 6                                                                                                    | Number 0   |
|------|----------------------------------------------------------------------------------------------------|----------------------------------------------------------------------------------------------------|----------------------------------------------------------------------------------------------------|----------------------------------------------------------------------------------------------------|------------|
| Acti | ve Group 1                                                                                                    | Group 1 +                                                                                                    | List Delauts                                                                                                    | Settings                                                                                                    |            |
| Un.  | Phases                                                                                                    | Ground                                                                                                    | Neutral Unbalance                                                                                                    | Breaker Failure U                                                                                               |            |
| 12   | Image: Circle Enable       Torque Circle Enable       Pickup     7.00 m       Curve     Very Inverse       Very Inverse     Image: Circle Enable       Time dial     0.50 m       Definite T     1.00 m | F Enable<br>F Torque Chil Enab.<br>Pickup 0.201+<br>Curve<br>Inverse T<br>Time dial 0.501+<br>Definite T 1.001+ | Enuble     Ectupe     Curve     Curve | Enable I Phase 0.70 I Ground 0.70 Time 0.50 Ground Direction F Enable E Enable Low I (LI) 0.00 High I (HI) 0.00 |            |
| 122  | I     Frankle       □     Torque Chil Enab.       Pickup     30.00 ⊕       T_Delay     0.00 ⊕                                                                                                    | F Enable<br>F Torque Chi Enab.<br>Pickup 2.20 ⊕<br>T_Datay 0.00 ⊕                                               | ☐ Enoble<br>Pickup [000]∰<br>T_Delog000 ∰                                                                                                    | Low V (LV): 0.0<br>High V (HV): 0.0<br>1 Trip Im.: 0.0<br>Sw. to inst: 0.0                                      | New Cancel |

# **ZIVercom®** Communication Software

# Step 23

Click **Exit**. The default information screen will again appear, as depicted below.

| TRANSFORMENT FACTO         MCTERING         Bay           CT Ratio         0         IA         0.00 A         Line           VI Ratio         0         VI Ratio         0         Data         12/10/23           INT         AUT         IC         0.00 A         Time         12/10/23           INT         MCASIMENTS         IG         0.00 A         Time         12/45/2                                                                                                    |
|----------------------------------------------------------------------------------------------------|
| CT Ratio         0         CT Ground         0         IA         0.00 A         Line           VT Ratio         0         VT Ratio         0         18         0.00 A         Date         12/10/93           INT         AUT         IC         0.00 A         Time         12/81/2                                                                                                    |
| PERUP         ATTW         VAB         0.00 V         Date         12/020 V           Bins, A Tims, A Tims, A Tims, A Tims, B Tims, B Tims, B Tims, B Tims, B Tims, B Tims, B Tims, B Tims, C Tims, C Ti |

# Step 24

Repeat steps 17 through 23 for **Protection**, **Voltage** settings, as depicted below.

| Substation                |                                            | Model                                                                                | 7BCDG                        | Number                                                                                                    |      |
|---------------------------|--------------------------------------------|--------------------------------------------------------------------------------------|------------------------------|----------------------------------------------------------------------------------------------------|------|
| Active Group              | 1                                          | Group 1 💌                                                                            | List                         | Default Settings                                                                                                    |      |
| U> Cui<br>Pic<br>U>> Picl | ive Normal<br>kup <u>1</u><br>kup <u>1</u> | P Enable     Def. Time     Frable     Def. Time Delay     Undervoltage 27     Enable | 0.05<br>0.00<br>0.05<br>0.05 | Pickup 2.<br>Def. Time 10.<br>F Enable<br>Pickup 6.<br>Def. Time 5.<br>F Enable<br>Pickup 15.<br>Def. Time 0.<br>Blocking Unit | 0017 |

# Step 25

Repeat steps 17 through 23 for **Automatic Control** settings, as depicted below.

| Substation                                                          |                                                           |        |                                                                                   | Model                                                  | 7BCDG                                                                                                 | Nmbero | 0                           |
|---------------------------------------------------------------------|-----------------------------------------------------------|--------|-----------------------------------------------------------------------------------|--------------------------------------------------------|----------------------------------------------------------------------------------------------------|--------|-----------------------------|
| Active Group                                                        | 1                                                         | Group  |                                                                                   | Lint                                                   | Default Settings                                                                                      |        |                             |
| Vadd Voltage<br>Vadd T_Delay<br>Wenkday<br>Connection<br>Disconnec. | Automa<br>oje<br>0.0je<br>1 Schedul<br>0je : 0<br>0je : 0 | 0.00 A | voltage<br>T_Delay<br>s<br>sloys Schedu<br>able Satu<br>stion 0 ₹ :<br>hec. 0 ₹ : | 이는 Au<br>이는 Co<br>이는 Co<br>이는 Co<br>eday Dis<br>이는 Dis | 0.01 (Control by reac<br>nnect. threshold %<br>nnection Timer<br>ic. threshold %<br>iconnection Timer |        | idd<br>ilote<br>icw<br>ncel |

#### Step 26

Repeat steps 17 through 23 for **Logic** settings, as depicted below.

| Substation                                  | 1                                          | lodel 70/D/5          | Number 0                         |
|---------------------------------------------|--------------------------------------------|-----------------------|----------------------------------|
| Active Group 1 G                            | roup 1 💌 🗍                                 | List Default Settings | , manual o                       |
| Operatio                                    | ins                                        | Loss of Potential     | Detection                        |
| Closing Failure Time                        | r <u>0.00</u> 骨 S.<br>Trip Mosks           |                       | <u>A</u> dd<br>Delete            |
| F Phase Inst. (PI)<br>F Phase Time 0/C (PT) | ☐ Ground Inst. (GI)<br>☐ Ground Time O/C ( | GT)                   | nh: ()CU) New ()CU) ()Current () |
| Inst. Overvoltage (IOV)                     | Time Overvoltage                           | TOV) 🗖 Voltage Unbal  | ance 2                           |

Repeat steps 17 through 23 for **Supervision 52** (**Breaker**) settings, as depicted below.

| Active Eiroop 1 Eiroop 1 Lint Detail Setrop                                 | Contraction of the second second seco | ROOM /BCDG           | Number 0 |  |
|-----------------------------------------------------------------------------|----------------------------------------------------------------------------------------------------|----------------------|----------|--|
| Circuit Breaker Monitoring Close Circuit Monitoring Trip Circuit Monitoring | Group 1 Group 1                                                                                                    | List Delauk Settings |          |  |
| Crock Breaker Menitoring Close Circuit Monitoring Trip Circuit Monitoring   |                                                                                                    |                      | -        |  |
| Close Circuit Monitoring Trip Circuit Monitoring                            | Circuit Brea                                                                                                    | aker Monitoring      | -        |  |
| Trip Circuit Monitoring                                                     | Close Circuit Monite                                                                                                    | oring                |          |  |
|                                                                             | Trip Circuit Monitor                                                                                                    | ing                  | Add      |  |
| Excessive number of Trips 20                                                | Excessive number of                                                                                                    | Trips 201            | Qelete   |  |
| Alarm ΣΚΑ <sup>ε</sup> 1.00 🛱                                               | Alarm ΣKA*                                                                                                    | 1.00                 | New      |  |
| Actual Value of KA* 23.68                                                   | Actual Value of KA*                                                                                                    | 23.68                |          |  |
| <u>C</u> e                                                                  |                                                                                                    |                      | Gancel   |  |

# Step 28

Repeat steps 17 through 23 for **History** (**Historical Records**) settings, as depicted below.

| isar nireon | DISETTINGS  |                         |          |                 | -              |    |
|-------------|-------------|-------------------------|----------|-----------------|----------------|----|
| Substation  |             | -                       | Model    | /BCDG           | Number         | 0  |
| Active Grou | P. 1        | Proob 1                 | Let      | Jelauk Settings | 1000           |    |
|             |             | Time set                | tings (1 |                 |                |    |
|             | Cale Time   | Internal                |          | a               |                |    |
|             | Data Dasa   | underven<br>of laborard |          | ] m<br>]. []#]  |                |    |
|             | Dala Heco   |                         |          |                 |                |    |
|             | Time at the | beginning of histo      | record.  | h 15m           | Ade            |    |
|             | Time at the | end of histo, reco      | rd. [11] | h 595 m         | Dele           | le |
|             |             | Day Ma                  | sk D     |                 | Mon            |    |
|             | Sunday      | 🖸 Tuesday               | Thursday | Saturday        | [ c            |    |
|             | 🖸 Monday    | 🖸 Wednesday             | 🖸 Friday |                 | ( <u>L</u> anc | -  |
|             | 11 come     | l ent l                 | Hale     | ] [ [ [ ] ]     | DRA            |    |

# Step 29

Repeat steps 17 through 23 for **Inputs** settings, as depicted below.

| Substatio | a                  |                         | Model 7     | BCDG           | Num | ber Ö  |
|-----------|--------------------|-------------------------|-------------|----------------|-----|--------|
| -         | Boa                | ed number 1             | Lint D      | elauk Settings |     |        |
| Input 1   | 19 Change to Au    | tonatic node            | -           |                | IN1 |        |
| Input 2   | 18 Change to Ma    | wual mode               | -           |                | INZ |        |
| Input 3   | 22 Transformer B   | lieaker                 | -           | - 0=           | IN3 | -      |
| Input 4   | 17 Open Breaker    | status (52b Contact)    | -           |                | IN4 |        |
| Input 5   | 01 Trip Coil Circu | uit Supervision with 52 | closed v    |                | IN5 | Delete |
| Input 6   | 03 Trip Coil Circu | ait Supervision with 52 | Open 🔹      |                | INS | New    |
| Input 7   | 02 Close Coil Cire | cuit Supervision with ! | 52 Open 💌   |                | IN7 | Cancel |
| Input 8   | 04 Close Coil Cire | cuit Supervision with ! | 52 closed + |                | INS |        |

#### Step 30

Repeat steps 17 through 23 for **Outputs and Leds** settings, as depicted below. (Note: the user needs to click the **LEDS** button to access the **LED** settings options.)

| ubstation         | Discipal Output 1   | Model 78CDG          | Number 0  |
|-------------------|---------------------|----------------------|-----------|
|                   | Physical Dutput 1 • | Unt Default Settings | (C        |
| Automatic Control | noi<br>Tr           |                      |           |
| Not used          | -C                  | DLLD.                |           |
| Not used          | -f- m               | Nand                 | ~         |
| Not used          | F- Not used         |                      | × .       |
| Not used          | Not used            |                      | Add       |
| Not used          | Not used            | C AND output         | ut Delete |
| Not used          | Not used            |                      | New       |
| Not used          | - Not used          |                      |           |
|                   | Not used            | PULSE                | 01 Cancel |
| LEDS              | Not used            |                      | ( Autor)  |
| ot used           | Not used            |                      | Lencel    |

Highlight and select **Settings**. A pull-down menu will again appear, as depicted below, listing setting options.

| Settings Heports           | - 50                                            |                            |                                                                |
|----------------------------|-------------------------------------------------|----------------------------|----------------------------------------------------------------|
| Oscillos<br>Acthente Group | THE BAY                                         |                            |                                                                |
| User Curve                 | 1                                               | Model 78CDG                | Number 0                                                       |
| General                    | TORMER BATIO                                    | METERING                   | Bar                                                            |
| Protection                 | • 0 CT Ground 0                                 | IA 0.00 A                  | Line                                                           |
| automatic Control          | 0 VI Ratio U 0                                  | 18 0.00 A                  | Date 12/10/99                                                  |
| ,ogic<br>Supervision 52    | AUT                                             | IC 0.00 A                  | Time 13.5558                                                   |
| History                    | URING ELEMENTS                                  | 1G 0.00 A                  |                                                                |
| nputs                      | ACTIV                                           | VAB 0.00 V                 | Date 12/10/99                                                  |
| Jutputs and Leds           | mp. A @Ins. A@Imp. A                            | 0 0.00 10/4                | Time 125558                                                    |
| Jins. B                    | Tanp. B. Jinz. B. Tanp. B                       | 10 0.00 MV/U               | LAST TRIP                                                      |
| @Ins.C                     | OTmp. C Olns. COTmp. C                          | Vu 0.00 V                  | amer . A mir .                                                 |
| @ Ins(IV                   | Vilant & Vilant & Vilant &                      | HISTORY                    | WINST, A WITHE A                                               |
| @ InsUV                    | / ●VUnb2 ●InsUV ●VUnb2<br>1 ●VUnb3 ●VUnb1●VUnb3 | ØEVENT ØFAULT Ø1 ØV        | INST. C ITIME B                                                |
|                            | INPUTS AND OUTPUTS                              | ALARMS                     | 🕘 INST. G 🔮 TIME G                                             |
|                            | 2 3 4 5 5 7 8                                   | Transmitter (Transmitter)  | INST.OV ITHE OV                                                |
|                            |                                                 | CLOCK BATTERY              | <ul> <li>INST.UV</li> <li>V.Unb. 1</li> <li>V.Unb 3</li> </ul> |
| -                          | Status LOCAL                                    | Cyclical Beset Conn. Statu | n Exil                                                         |

# NOTICE

Model variations of the **BCD** may dictate different **Settings** menu items. In any case, repeat steps 17 through 23 until all settings have been backed up as default settings.

# Step 32

To confirm that all settings have been saved in the settings record, highlight and select **List of Settings**. The **LIST OF SETTINGS** dialog box will appear, as shown below, indicating all available settings records. In this case, only the settings record is "0001 Default Settings."

| Code Mode | Available Lists<br>Description |                                | Ibject Disk |
|-----------|--------------------------------|--------------------------------|-------------|
| 0001 75   | DG Default Sett                | ibgs C                         | Create      |
|           |                                | G                              | reate Disk  |
|           | Selected List                  |                                | Disk 💌      |
|           |                                |                                | Read disk   |
|           | Protection I                   | General <b>F</b> Supervision S | 2           |

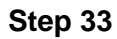

Double-click on "0001 Default Settings" to select it.

| Code | Availe<br>Model | able Lists<br>Descriptio       | on                       | 06                           | ect Disk             |
|------|-----------------|--------------------------------|--------------------------|------------------------------|----------------------|
| 0001 | 7BCDG           | Default S                      | ettings 😰                | C L                          | ineate<br>Ipdate     |
|      |                 |                                |                          | <u>Cre</u>                   | ate Disk<br>nce Disk |
| 0001 | Sele<br>78CDG   | icted List<br>Default Settings |                          | D                            | isk 💌<br>sad disk    |
|      |                 | Sett                           | ings in List             |                              |                      |
|      | • • • • • • •   | atection I<br>stecion V        | General F<br>F History F | 7 Supervision 52<br>7 Inputs |                      |

There should be a check mark on all available **Settings in List** field boxes, indicating that these settings are included in the settings record.

To create a back-up copy of the settings record, insert a diskette into the appropriate floppy drive on the PC and click **Create Disk**.

Click **Exit**. The default information screen will again appear, as depicted below.

| YNOPTIC OF THE                      | IAY             |                     |                     |
|-------------------------------------|-----------------|---------------------|---------------------|
| Substation                          |                 | Model 7BCDG         | Number 0            |
| TRANSFORM                           | AERI RATIO      | METERING            | Bay                 |
| CT Ratio 0                          | CT Ground 0     | IA 0.00 A           | Line                |
| VT Hatio 0                          | VI Ratio U 0    | A 00.0 BI           | Date 12/10/99       |
| INT                                 | AUT             | IC 0.00 A           | Time 13.33.35       |
| MEASURIN                            | G ELEMENTS      | 16 0.00 A           | Date 12/10/39       |
| PICKUP                              | ACTIV           | VAB 0.00 V          | Time 123234         |
| Øins. B ØTmp. B                     | Ins. B Imp. B   | Q 0.00 MVA          |                     |
| Ølns.C.@Imp.C                       | @Ins. C@Tmp. C  | Vu 0.00 V           | Dist mile           |
| ♦ Ins. 6 ♥ Imp. 6 ♦ Ins.0V ♥ Imp.0V | Ins. 6 ♥ Imp. 6 | HISTORY             | MINST & MINE A      |
| ●InsUV ●VUnb2                       | @InsUV@VUnb2    | ØEVENT ØFAULT ØI ØV | INST. C O TIME C    |
| - ONDI OVUNDI                       | evunble vunb3   | ALATIMS             | INST. G O TIME G    |
| INPUTS AN                           |                 | ALALIA J            | 🕘 INST.OV 🌒 TIME OV |
| INP a a a a                         |                 | CLOCK BATTERY       | V.Unb. 1 V.Unb 3    |
|                                     |                 |                     |                     |

# **Displaying or Printing a Settings Record**

*ZIVercom*<sup>®</sup> provides two settings record viewing options. To display a settings record on screen, proceed to Step 35. To print a settings record, proceed to Step 39.

# Step 35

Highlight and select **Settings**. A pull-down menu will again appear, as depicted below, listing setting options.

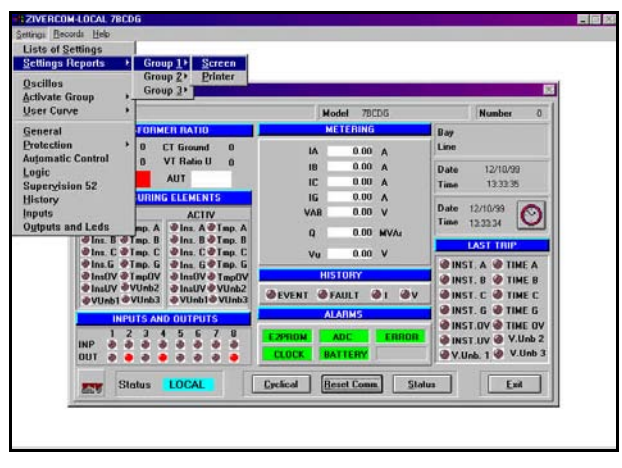

Step 36

Highlight and select **Settings Reporting, Group 1, Screen**. A report screen will appear, as depicted below, which includes general settings, current protection settings, voltage protection settings automatic control settings, logic setting, breaker monitor settings and historical data settings.

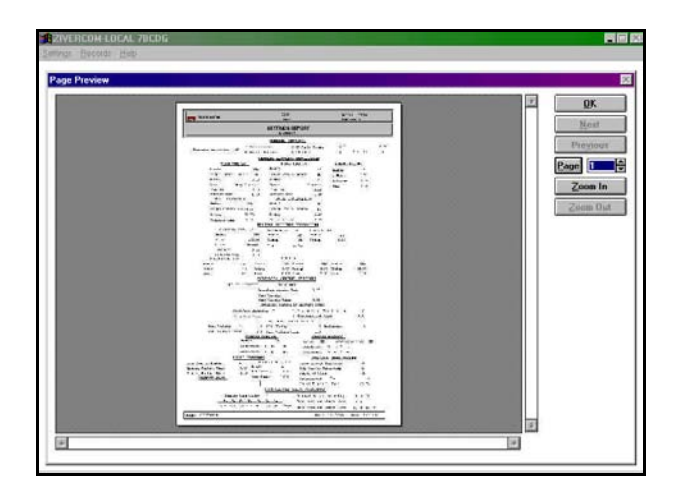

Click **Zoom In** and use the scroll bars to maneuver through the report screen.

# Step 37

Click **OK** and the "Inputs, Outputs, and Leds?" dialog box appears, as depicted below.

| Substation                                             |                             | Hodel 7BCDG    | Number 0                                                 |
|--------------------------------------------------------|-----------------------------|----------------|----------------------------------------------------------|
| TRANSFO                                                | RMER RATIO                  | METERING       | Bay                                                      |
| CT Ratio 0                                             | CT Ground 0                 | IA 0.00 A      | Line                                                     |
| VT Hatio D                                             | VI Ratio U 0                | 18 0.00 A      | Date 12/10/99                                            |
| INT                                                    | AUT                         | 10 0.00 A      | Time 1216:24                                             |
| Ins.G @Tap<br>@InsUV @Tap<br>@InsUV @VUn<br>@VUnb1@VUn | 6 0<br>0V 0<br>52 0<br>53 0 | Yes No         | INST. A @ TIME A<br>INST. B @ TIME B<br>INST. C @ TIME C |
| INPUTS                                                 | AND OUTPUTS                 | ALARMS         | INST. G O TIME G                                         |
| 1 2 3                                                  | 45678                       | E2PROM ADC ERF | IDR INST UV @ V.Unb 2                                    |

If report screens for these setting are *not* desired, click **No.** Proceed to Step 44.

If report screens for these settings are desired, click **Yes**. Screens displaying input settings, output settings and LED settings will appear, as depicted below.

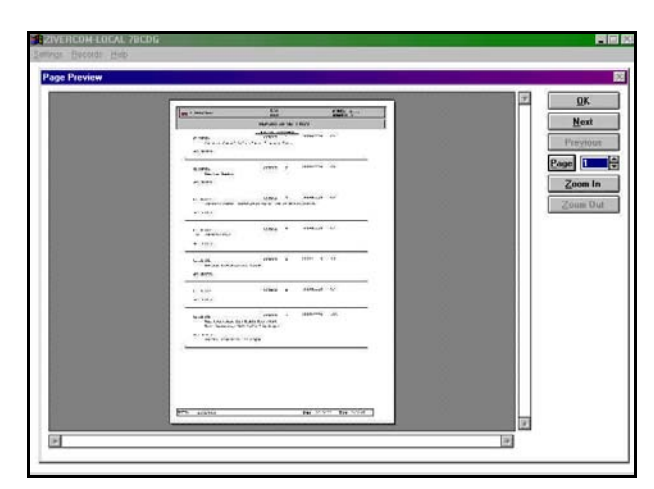

Click **Zoom In** and use the scroll bars to maneuver through the multi-page report screens. Proceed to step 44.

# Step 39

Highlight and select **Settings**. A pull-down menu will again appear, as depicted below, listing setting options.

| Lists of Settin<br>Settings Repo        | igs<br>arts P                    | Group 1 Screen                                                               |                                   |                                                       |
|-----------------------------------------|----------------------------------|------------------------------------------------------------------------------|-----------------------------------|-------------------------------------------------------|
| Qscillos<br>Activate Grou<br>User Curve | P ;-                             | Group 2 Printer<br>Group 3                                                   | Model 78CDG                       | Number 0                                              |
| General<br>Protection                   |                                  | TORMER RATIO<br>0 CT Ground 0                                                | IA 0.00 A                         | Bay<br>Line                                           |
| Automatic Cor<br>Logic<br>Supervision 5 | ntrol<br>52                      | 0 VI Ratio U 0                                                               | 18 0.00 A<br>10 0.00 A            | Date 12/10/99<br>Time 13:33:35                        |
| Inputs<br>Outputs and L                 | .eds                             | ACTIV<br>mp. A @lns. A@Tmp. A                                                | VAB 0.00 V<br>Q 0.00 MVA          | Date 12/10/39<br>Time 12:32:34                        |
| 393                                     | Ins. C @T<br>Ins.G @T<br>InsOV@T | mp. C. ⊉Ins. C. ⊉Tmp. C.<br>mp. G. ⊉Ins. G. ♥Tmp. G.<br>mp0V. ⊉Ins0V ⊉Tmp0V. | Vu 0.00 V<br>HISTORY              | ØINST. A Ø TIME A<br>ØINST. P Ø TIME P                |
|                                         | InsUV @V<br>VUnb1@V              | /Unb2 @InsUV@VUnb2<br>/Unb3 @VUnb1@VUnb3                                     | ØEVENT ØFAULT ØI ØV               | OINST. COTIME COINST. GOTIME G                        |
| INI                                     | 1 2<br>P ∂ ∂<br>JT ∂ ●           | 3 4 5 6 7 8<br>• • • • • • •                                                 | E2910N ADC ERROR<br>CLOCK BATTERY | INST.UV INE OV<br>INST.UV V.Unb 2<br>V.Unb. 1 V.Unb 3 |
|                                         | Sta                              | tus LOCAL                                                                    | Cyclical Beset Comm. State        | n Est                                                 |

#### Step 40

Highlight and select **Settings Reporting, Group 1, Printer**. The **Print** dialog box will appear, as depicted below, listing print parameters.

| SYNUPTIC OF THE BAY                                                                                                    | to to the grant                                                                                                    | (m                                                                                                    |
|----------------------------------------------------------------------------------------------------|----------------------------------------------------------------------------------------------------|----------------------------------------------------------------------------------------------------|
| Vinit         Default Printer BIP Lassulet 4V on<br>VVM12/pri241)           Pinit tange         C           C Splitstom         C           Pinits         1 (s. 5939)           Print tange         Lossing           Pinits         1 (s. 5939)           Print tange         Lossing           Pinits         1 (s. 5939)           Pinits tange         Copies:                                                                                                    | T X         BCD6           OK         B           Cancel         B0           D0         A           D0         A           D0         A           D0         MVA           D0         MVA           D0         MVA | Number         0           Bay                                                                                            |
| Ø InaLIV @ VUIAb2             @ VUIAb1@ VUIAb12             @ VUIAb1@ VUIAb12             @ VUIAb12             @ VUIAb1@ VUIAb12             @ VUIAb1 | ALARMS<br>ALARMS<br>M ADC ERROR<br>K BATTERY                                                                                                    | INST. B TIME B     INST. C TIME C     INST. G TIME C     INST. OV TIME OV     INST. UV OV. Unb 2     OV. Unb. 1 OV. Unb 3 |

#### Step 41

Click **Setup**. A dialog box will appear, as depicted below, listing print setup parameters.

| Printer: Default Printer (HP Lased et 4V or<br>\\PN12\prt241) | <u>т</u> ок не       | Bay        | fumber 0     |
|---------------------------------------------------------------|----------------------|------------|--------------|
| Print r. Print Setup                                          |                      | 7 ×        | -            |
| C All Printer                                                 |                      | OK         | 094213       |
| C. Sp. @ Default printer                                      |                      | Cancel     |              |
| C Pa (currently HP LasesJet 4V on W                           | PN12\prt241]         |            | 4/200X 🚫     |
| Specific grinter:                                             |                      | Options    |              |
| Print gu HP LaseJet 4V on \\PN12\prt.                         | 241 🔟                | Ngtwork    | T THIP       |
| Print Unentation Pape                                         |                      |            | TIME A       |
| TIN A Pogtrant Size:                                          | Letter 8 1/2 x 11 in |            | TIME B       |
| OVI CLandscape Source                                         | e: Auto Select       |            | TIME G       |
| 12345578                                                      |                      | NST.0      | IV N TIME OV |
| INP 8 8 8 8 8 8 8 8                                           | E2PROM ADC ERRO      | 📃 🥥 INST.U | V 🥘 V.Unb 2  |
| 007 8 8 8 8 8 8 8 8                                           | CLOCK BATTERY        | V.Unb.     | 1 🧶 V.Unb 3  |

#### Step 42

Ensure that the paper size selected is "Letter  $8\frac{1}{2} \times 11$  in" and click **OK**. A report will be generated that will include general settings, current protection settings, voltage protection settings automatic control settings, logic setting, breaker monitor settings, and historical data settings.

The "Inputs, Outputs, and Leds?" dialog box will appear, as depicted below.

| Substation         Node         70DG         Number           TTRAIS OF MEET INATION         MEETERING         Bay         Day         Day | ð             |
|----------------------------------------------------------------------------------------------------|---------------|
| TRANSTORMER RATIO         METERING         Day           CT Ratio         0         CT Ground         0         1A         0.00         A         Line           VT Ratio         0         VT Ratio         0         1B         0.00         A         Date         12/10/99                                                                                                    |               |
| CT Ratio         0         CT Ground         0         IA         0.00         A         Line           VT Ratio         0         VT Ratio         0         18         0.00         A         Date         12/10/29                                                                                                    |               |
| VT Ratio 0 VI Ratio 0 0 18 0.00 A Date 12/10/99                                                                                                    |               |
|                                                                                                    |               |
| INT AUT IP 0.00 A                                                                                                    |               |
| Mindty 0 mathy 0<br>0 mathy 0 vtomb         Yasi         No         Mindty 0 mathy 0<br>mathy 0 vtomb         Yasi         No         Mindty 0 mathy 0<br>mathy 0 vtomb         No         No  |               |
|                                                                                                    | nb 2<br>Inb 3 |

If a report for these settings is *not* desired, click **No.** Proceed to Step 44.

If a report on these settings is desired, click **Yes**. Repeat Steps 41 and 42. A report will be generated that includes input settings, outputs settings, and LED settings.

# **Creating a New Settings Record**

# NOTICE

Before creating any new settings records, it is recommended that a default settings file be created, reflecting the settings of the device as shipped from the manufacturer. Refer to the procedure outlined in Steps 11 through 35.

The procedure for creating a new settings record is similar to that outlined in Steps 11 through 35. A different Code number and Description will need to be entered for each new settings file.

The protection terminal may need reprogramming and/or wiring connection revision to conform to the new settings record.

In steps 45 through 55, a new record will be created with the following settings:

# Step 44

Click **Exit**. The default information screen will again appear, as depicted below.

|                                    | (11 11 minut                                                                                                    | 1.00               |
|------------------------------------|----------------------------------------------------------------------------------------------------|--------------------|
| Substation                         | Model 78CDG                                                                                                    | Number 0           |
| CT Ratio 0 CT Ground 0             | 10 0.00                                                                                                    | Line               |
| VT Ratio B VT Ratio U 0            | UN 0.00 A                                                                                                    | D.1. 10000         |
| INT AUT                            | IC 0.00 A                                                                                                    | Time 12/10/99      |
| MEASURING ELEMENTS                 | 16 0.00 A                                                                                                    | 13.32.35           |
| PICKUP ACTIV                       | VAB 0.00 V                                                                                                    | Date 12/10/99      |
| @Ins. A @Imp. A @Ins. A @Imp. A    | 0 0.00 MVA                                                                                                    | Time 123234        |
| elns Bellan Cellan Cellan Cellan C | No. 0.00 V                                                                                                    | LAST TRIP          |
| Ølns.G ØTmp. G Ølns. G@Tmp. G      | vu u u v                                                                                                    | @ INST. A @ TIME A |
| VDmT & VDmT & VDmT & VDmT & VDmT   | HISTORY                                                                                                    | Ø INST. B Ø TIME B |
| ●VUnb1●VUnb3 ●VUnb1●VUnb3          | ØEVENT ØFAULT ØI ØV                                                                                                    | INST. C I TIME C   |
| INPUTS AND OUTPUTS                 | ALARMS                                                                                                    | INST. G TIME G     |
| 12345678                           |                                                                                                    | WINST.OV WTIME OV  |
| NP 3333333                         | The second second secon | WINST.UV W V.Unu a |

# **General Settings**

CT Ratio (Phase): 1 V\_Unbalance VT Ratio: 1 Scale Factor: 0 CT + Resistor Conn: NO CT Ratio (Ground): 1 VT Ratio: 1

# **Current Protection Settings**

| Phase Overcurrent Unit (50)                                                               | Phase Instantaneous Unit (51)                                            |
|-------------------------------------------------------------------------------------------|--------------------------------------------------------------------------|
| Enable: YES<br>Torque Ctrl. Enable: NO<br>Pickup: 2 A<br>Curve: INVERSE<br>Time Dial: 0.5 | Enable: YES<br>Torque Ctrl. Enable: NO<br>Pickup: 4 A<br>Time Delay: 0 s |

| Ground Overcurrent Unit (50N)                                                               | Ground Instantaneous Unit (51N)                                            |
|---------------------------------------------------------------------------------------------|----------------------------------------------------------------------------|
| Enable: YES<br>Torque Ctrl. Enable: NO<br>Pickup: 0.2 A<br>Curve: INVERSE<br>Time Dial: 0.5 | Enable: YES<br>Torque Ctrl. Enable: NO<br>Pickup: 1.5 A<br>Time Delay: 0 s |

| Breaker Failure Unit             |
|----------------------------------|
| Enable: YES                      |
| Phase Overcurrent Pickup: 0.7 A  |
| Ground Overcurrent Pickup: 0.7 A |
| Time Delay: 0.5 s                |

# **Voltage Protection Settings**

| Overvoltage Unit (59) Undervoltage Unit (27) |                                          |  |
|----------------------------------------------|------------------------------------------|--|
| Time Element Enable: YES                     |                                          |  |
| Curve: NORMAL                                |                                          |  |
| Time Dial: 0.05                              | Enable: YES                              |  |
| Pickup: 125 V                                | Pickup: 21 V                             |  |
| Instantaneous Enable: YES                    | stantaneous Enable: YES Time Delay: 10 s |  |
| Pickup: 140 V                                |                                          |  |
| Time Delay: 5 s                              |                                          |  |

| Voltage Unbalance Unit (64)                                             | Blocking Unit                |  |
|-------------------------------------------------------------------------|------------------------------|--|
| Enable Element #1: YES<br>Pickup: 3.00 A<br>Definite Time Delay: 10 s   |                              |  |
| Enable Element #2: YES<br>Pickup: 6.00 A<br>Definite Time Delay: 5 s    | Enable: YES<br>Pickup: 0.5 A |  |
| Enable Element #3: YES<br>Pickup: 15.00 A<br>Definite Time Delay: 0.1 s |                              |  |

# **Automatic Control Settings**

| Automatic Control                                                                                     | By Clock                                                                     |
|----------------------------------------------------------------------------------------------------|------------------------------------------------------------------------------|
| Enable: YES<br>Mode: By Clock<br>Operation Time Inh.: 5.00<br>V off (%): 90<br>V off Time Delay: 1.00 | V add: 100<br>V add Time Delay: 7<br>V remove: 125<br>V remove Time Delay: 7 |

| Weekdays Schedule                                          | Weekends Schedule                                                           |
|------------------------------------------------------------|-----------------------------------------------------------------------------|
| Enable: YES<br>Connect: 06 h 30 m<br>Disconnect: 18 h 30 m | Enable: YES<br>Saturday: YES<br>Connect: 08 h 30 m<br>Disconnect: 14 h 30 m |

# **Logic Settings**

| Operations                  | Loss of Potential  |
|-----------------------------|--------------------|
| Trip Sealing: Disabled      | Enable: YES        |
| Open Failure Time: 1.00 s   | Min. Current: 1.00 |
| Close Failure Timer: 1.00 s | Time Delay: 2.000  |

Trip Masks: Disabled for every unit

# **Breaker Supervision Settings**

| Circuit Supervision                                                     | Number of operations                                                  |
|-------------------------------------------------------------------------|-----------------------------------------------------------------------|
| Close Circuit Monitoring: Disabled<br>Trip Circuit Monitoring: Disabled | Excessive No. Of Trips: 20<br>Alarm $\Sigma$ kA <sup>2</sup> : 10,000 |
|                                                                         | Actual Value $\Sigma$ kA <sup>2</sup> : 0.00                          |

# **Historical Records Settings**

| Calculation Time Interval: 1 m                   |
|--------------------------------------------------|
| Data Record Interval: 15 m                       |
| Beginning Time: 0h 00m                           |
| End Time: 24h 00m                                |
| Day Mask: Enable Mon to Fri, Disable Sat and Sun |
|                                                  |

# **Inputs Settings**

| DI No. | Assigned Signal                      |
|--------|--------------------------------------|
| 1      | 19 Change to Automatic Mode          |
| 2      | 18 Change to Manual Mode             |
| 3      | 22 Transformer Breaker               |
| 4      | 17 Open Breaker Status (52b contact) |
| 5      |                                      |
| 6      |                                      |
| 7      |                                      |
| 8      | 21 External Closing Command          |

# **Output Settings**

| DO No. | Assigned Signal                       |
|--------|---------------------------------------|
| 1      | Breaker Failure Output                |
| 2      | Level 1 Voltage Unbalance Trip Output |
| 3      | Level 2 Voltage Unbalance Trip Output |
| 4      | Level 3 Voltage Unbalance Trip Output |
| 5      | Automatic Mode                        |
|        |                                       |

# Leds Settings

| Led No. | Assigned Signal                 |
|---------|---------------------------------|
| 1       | Internal Protection Trip Output |
| 2       | Capacitor Bank Connected        |
| 3       | Circuit Switcher Blocked        |
| 4       | Automatic Mode                  |
|         |                                 |

Enter the appropriate listed **General Settings** from page 14, as depicted below.

| NERAL SETTINGS                                                                                                    |                                        |                      |
|----------------------------------------------------------------------------------------------------|----------------------------------------|----------------------|
| Substation                                                                                                    | Hodel 7BCDG                            | Number               |
| Group 1                                                                                                    | List DEFAULT SETTINGS                  | 123                  |
| CT Ratio Phase C<br>V_Unbelance VT Ratio C<br>Scale Factor 000F L<br>C T Plus Resistor Connection E<br>Event Masks<br>1 Practic Power administ control selected<br>1 Switch in administre and endel<br>1 Switch in manual mode<br>1 Switch in manual mode<br>1 Switch in manual mode<br>1 Switch in manual mode<br>1 Switch in manual mode | T Ratio Ground 18<br>T Ratio 18<br>ine | Add<br>Delete<br>New |
| Collect Send                                                                                                    | Help Exit                              | DRASE                |

# Step 46

Click **Add** in the **GENERAL SETTINGS** dialog box. Enter an appropriate code number and description for the record, in this case "0002" and "Sample Settings," respectively, as depicted below.

| Substation                          | Model 7BCDG                            | Number 0 |
|-------------------------------------|----------------------------------------|----------|
| 1                                   | Available Lists                        |          |
| CT Ratio P 0001 780                 | DG Detault Settings                    |          |
| V_Unbalar                           |                                        | V        |
| Scale Fact                          |                                        |          |
| CT Plus                             |                                        | Add      |
| LI Beset after in                   |                                        | 2 Delete |
| LI Reactive Pov Code                | Hodel Description BCDG Sample Settings | New      |
| [] switch to aut                    |                                        | Cancel   |
| [] switch to ma<br>[] End of operar | <u>QK</u> <u>C</u> ancel               | 1        |

# Step 47

Click **OK** to return to the **GENERAL SETTINGS** dialog box. Click the up or down arrow key until the **List** field reads "Sample Settings," as depicted below.

| NERAL SETTINGS       | (                    |                                |
|----------------------|----------------------|--------------------------------|
| Substation Group 1   | List SAMPLE SETTINGS | Number 0                       |
| V_Unbalance VT Ratio | VT Ratio             | Add<br>Delete<br>New<br>Cancel |

# Step 48

Enter the appropriate listed **Current Protection Settings** from page 14, as depicted below.

| Sub  | tation                                                                                                    |                                                                                                    | Model 7BCD                | 6                                                                                                    | Number 0       |
|------|----------------------------------------------------------------------------------------------------|----------------------------------------------------------------------------------------------------|---------------------------|----------------------------------------------------------------------------------------------------|----------------|
| Acti | ve Group 1                                                                                                    | Group 1 ·                                                                                                    | Lint                      |                                                                                                    | 100            |
| Un.  | Phases                                                                                                    | Ground                                                                                                    | Neutral Unbalance         | Breaker Failure Ur                                                                                                    |                |
| 1>   | Finable     Torque Chi Eneb     Sckup     2 00     Curve     Inverse     Time dial     0.50     Curve     Torque T. 1.00 | Frable     Torque Chi Enab     Corque Chi Enab     Corve     Inverse     Time dial     0.50     Definite T     1.00 | Curve                     | M Enable<br>I Phase 0.70<br>I Ground 0.70<br>Tane 0.50<br>Ground Directions<br>C Enable<br>C Enable<br>Low I (L) 0.000<br>High I (H):<br>0.000 | Add            |
|      | Image: Free Free Free Free Free Free Free Fr                                                                             | ✓ Enable           ✓ Torque Cbl. Enab.           Pickup         1.50 ±           T_Dolay         0.00 ±             | F Enoble<br>Pickup 0.00 1 | Low V (LV): 0.00<br>High V (HV): 0.00<br>1 Trip tax: 0.00<br>Sw. to inst: 0.00                                                                 | Les <u>New</u> |

Click Add in the CURRENT SETTINGS PROTECTION dialog box.

| Substation                                                                                                    | Hodel 7BCDG                                    | Number 0 |
|----------------------------------------------------------------------------------------------------|------------------------------------------------|----------|
| Un Phase                                                                                                    | Available Lists                                |          |
| Torque D     0001 /8C     0002 /8C     0002 /8C     0002 /8C     1> Curve     Inverse     Time dial     Definite T. | 20a - Detout settings<br>20a - Sample Settings |          |
| Code Code Code Code Code Code Code Code                                                                             | Hodel Description BCDG DK Cancel               | Dia Leve |

#### Step 50

Select the **Sample Settings** record by doubleclicking the appropriate text field.

| Substation                                                                                                    | Model 7BCDG                                                      | Number 0                              |
|----------------------------------------------------------------------------------------------------|------------------------------------------------------------------|---------------------------------------|
| Image: Constraint of the state of the state of the st | Available Lists<br>BCDG Defoult Settings<br>BCDD Bample Settings |                                       |
| Time dial Definite T                                                                                                    | Nodel Description<br>78CDG Sample Settings                       | · · · · · · · · · · · · · · · · · · · |

#### Step 51

Click **OK** to return to the **CURRENT SETTINGS PROTECTION** dialog box. Click the up or down arrow key until the **List** field reads "Sample Settings," as depicted below.

| Sub  | station                                                                                                    |                                                                                                    | Hodel 7BCD                                                                                                    | 6                                                                                                    | Number 0                                |
|------|----------------------------------------------------------------------------------------------------|----------------------------------------------------------------------------------------------------|----------------------------------------------------------------------------------------------------|----------------------------------------------------------------------------------------------------|-----------------------------------------|
| Acti | ve Group                                                                                                    | Group 1 💌                                                                                                    | List Sample                                                                                                    | Seltings                                                                                                    |                                         |
| Un   | Phases                                                                                                    | Ground                                                                                                    | Neutral Unbalance                                                                                                    | Breaker Failure                                                                                                    |                                         |
| 12   | F     Enable       Torque Cirl. Enab.       Pickup     2.00 +       Curve     Inverse       Inverse     *       Time dial     0.50 +       Definite T.     1.00 + | F Enable       □ Torque Chi Enab.       Pickup     0.201⊕       Curve     Inverse       Inverse     ▼       Time dial     0.501⊕       Definite T     1.001⊕ | Enuble     Pickup     0.00        Curve        Curve        Curve        Curve        Curve        Curve        Curve        Curve        Curve        Curve       Curve         Curve         Curve | IPhase     0.7       I Phase     0.7       I Ground     0.7       Time     0.5       Ground Direction     1       Tradie     1       Tradie     1       Cradie     1       Low I (U)     0       High I (H)     0 |                                         |
| 122  | Frankle     Torque Chil Enable     Pickup 4.00 +     T. Delay 0.00 +                                                                                              | F Enable<br>Torque Chil Enab.<br>Pickup 1.50 +<br>T. Delay 0.00 +                                                                                            | F Enoble<br>Pickup 0.00                                                                                                    | Low V (LV): 0.<br>High V (HV): 0.<br>1 Trip ta.: 0.<br>Sw. to inst: 0.                                                                                                    | New New New New New New New New New New |

#### Step 52

Enter the appropriate listed **Voltage Protection Settings** from page 14, as depicted below.

| Substatic | in     |                                                              | Model | 7BCDG                                                                                                    | Number 0                       |
|-----------|--------|--------------------------------------------------------------|-------|----------------------------------------------------------------------------------------------------|--------------------------------|
| Active G  | roup 1 | Group 1 *                                                    | List  | Sample Settings                                                                                                    |                                |
| Un.       |        | OvervoRage 59                                                |       | Voltage Unbalance                                                                                                    |                                |
|           | Pickup | FZ Enable<br>140 ⊕ Time Delay<br>Undervoltage 27<br>F Enable | 5.00  | Pickup         6.01 fm           Def. Time         5.01 fm           If Enable         F Enable           Pickup         15.01 fm           Def. Time         0.10 fm           Blocking Unit         100 fm | Add<br>Polote<br>New<br>Cancel |

Enter the appropriate listed **Automatic Control Settings** from page 14, as depicted below.

| Substation                              |                                                                    |                                                                                                    | Model                   | 70/06                                                                                                    | Nabaro    |
|-----------------------------------------|--------------------------------------------------------------------|----------------------------------------------------------------------------------------------------|-------------------------|----------------------------------------------------------------------------------------------------|-----------|
| Active Group                            | 1                                                                  | Group 1                                                                                                    | List                    | Sample Settings                                                                                                    |           |
| Vadd Voltage<br>Vadd T_Delay<br>Weekday | Demation<br>5<br>Automatic<br>100<br>7.0<br>1<br>Schedule<br>nable | In Service<br>Time Inhibit Voll<br>00 🐨 Control by clock<br>Vremove Voltage<br>Vremove Tolage<br>Hysteresis<br>Hofdays Schee<br>F Enable F Sa | C By Reac<br>[21]<br>90 | tive Power<br>Volf Time Delay<br>100 2<br>tennic Control by react<br>nnect. threshold &<br>nnection Timer<br>rc. threshold & | Dower Add |

# Step 55

Enter the appropriate listed BREAKER SETTINGS from page 14, as depicted below.

| Subestation  |                         | Hodel 78CDG    | Number | 0       |
|--------------|-------------------------|----------------|--------|---------|
| Active Group | Group 🔳                 | List Sample Se | flingt |         |
|              |                         |                |        | ×       |
|              | Circuit Break           | er Monitoring  |        | -       |
|              | Close Circuit Monitori  | ng             | -      | ¥.      |
|              | Trip Circuit Monitoring | 1              | -      |         |
|              |                         |                |        | ) clote |
|              | Alorm SKAL              | ps 20          |        | New     |
|              | Actual Value of KAT     | 1000.00        | I (L   | II.e.   |
|              | Actual value of KA.     | 0.001          |        | ancel   |
|              |                         |                | 1.00   |         |
|              |                         |                |        |         |

# Step 54

Enter the appropriate listed **Logic Settings** from page 14, as depicted below.

| Substation                                                           |                                                           | Model 78CDG                                                   | Number (                                      |
|----------------------------------------------------------------------|-----------------------------------------------------------|---------------------------------------------------------------|-----------------------------------------------|
| Active Group 1 G                                                     | noup 1 💌                                                  | List Sample Settings                                          |                                               |
| Operatio                                                             | ins                                                       | Loss of Potentia                                              | Detection                                     |
| Closing Failure Time                                                 | r 1.00 🖶 S.<br>Trip Masks                                 |                                                               | Add<br>Qelete                                 |
| Phase Inst. (PI)     Phase Time 0/C (PT)     Inst. Overvoltage (IOV) | Ground Inst. (GI)     Ground Time 0/4     Time Overvoltag | (GT) Fine Current<br>(GT) Undervoltage<br>(TOV) Voltage Under | Unit. (CU)<br>Unit. (TCU)<br>(UV)<br>slance 2 |

# Step 56

Enter the appropriate listed **Historical Records Settings** from page 14, as depicted below.

| Substation   |                           | Model 7          | BCDG           | Number 0       |
|--------------|---------------------------|------------------|----------------|----------------|
| Active Group | 1 Group 1                 | List S           | ample Settings |                |
|              | Tir                       | ie settings ()   |                |                |
|              |                           |                  |                |                |
|              | Calc. Lime Interval       |                  | m              | -              |
|              | Data Record Interval      | 0                | h 15 m         |                |
|              | Time at the beginning of  | histo. record. 0 | h 00m          | Add            |
|              | Time at the end of histo. | record. 24       | h 🕀 m          | Delete         |
|              | D                         | ay Maski 🗆       |                | Mom            |
| i i i        | 🗆 Sunday 🛛 Tuesda         | y 🖸 Thursday     | 🗆 Saturday     | Cancel         |
|              |                           |                  |                | Land Land Land |
|              | 🗆 Sunday 🖾 Tuesda         | y 🖸 Thursday     | Saturday       | Cancel         |

Enter the appropriate listed **Inputs Settings** from page 14, as depicted below.

| Substation    | Board manber 1 -                 | Model 7BCDG | lingi   | Number 0 |
|---------------|----------------------------------|-------------|---------|----------|
| Input 1 19 Cl | hange to Automatic mode          |             | ]= INI  |          |
| Input 2 18 C  | hange to Manual mode             |             | ]: IN2  |          |
| Input 3 22 T  | ansformer Breaker                |             | ]: IN3  | ×        |
| input 4 17.0  | pen Breaker status (52b Contact) | - C         | ]⊐ IN4  |          |
| Input 5       |                                  |             | ]:: IN5 | Delete   |
| Input 6       |                                  |             | ]: IN5  | Now      |
| Input 7       |                                  |             | ];; IN7 | Cancel   |
| Input 8 21 E  | iternal closing command          |             |         |          |

Logical inputs are selected by clicking on the text windows. For example, for Logical Input 2, click **18 Change to Manual mode.** Then click on the highlighted text **below the text window** to view all available logical inputs as depicted below.

| Juditudia                                                                 | Mode               | 7BCDG               | Number 0 |
|---------------------------------------------------------------------------|--------------------|---------------------|----------|
| CONNECTIONS                                                               |                    |                     |          |
| Available logical inputs                                                  |                    | Asigned logical     | inputs   |
| 05 External Protection Trip                                               | A Connect at       | 13 Change to Automa | fic mode |
| 07 Bypass Time Phase Time Overcu<br>08 Bupass Time Ground Time Overcu     | Interst Contractor | 1                   |          |
| 03 Block Phase Instantaneous Over<br>10 Block Ground Instantaneous Over   | current Trip       | ]                   |          |
| 11 Block Phase Time Overcurrent To<br>12 Block, Ground Time Overcurrent   | rip Disconnect All | ]                   |          |
| 13 Torque Control Phase Instantane<br>14 Torque Control Ground Instantane | eous 0/C           |                     |          |
| 15 Forque Control Phase Time Over                                         | current 💌          |                     | <u>.</u> |
|                                                                           | Help Exit          |                     |          |

Select the logical input(s) to be associated with a particular physical input by clicking **Connect**.

A particular logical input can be assigned to only one physical input. To *reassign* a logical input to a different physical input, first select that logical input, then click **Disconnect.** 

# Step 58

Enter the appropriate listed **Outputs Settings** from page 14, as depicted below.

| Substation        |                     | Model 78CDG          | Number 0   |
|-------------------|---------------------|----------------------|------------|
|                   | Physical Output 1 * | List Sample Settings |            |
| Breaker Failure 0 | Nor                 |                      |            |
| Not used          | -C                  | DLD.                 |            |
| Not used          |                     | Nand                 | ~          |
| Not used          | F- Not used         |                      | <u> </u>   |
| Not used          |                     |                      | Add        |
| Not used          | Not used            | - 08 out             | put Qelete |
| Not used          | Not used            |                      | New        |
| Not used          | Not used            | C- Course            |            |
|                   | Not used            | POLSE                | 0 Sancel   |
| LEDS              |                     | -                    |            |

A pull-down menu labled **Physical Outputs**, is used to select which output the user is assigning signals to.

Logical outputs are selected by clicking on the > symbol adjacent to the respective text fields. Performing this action reveals the **CONNECTIONS** dialog box. Use the scroll bars to view the various output connection signals. Select the logical output signal to be associated with a particular physical output and click **Connect**.

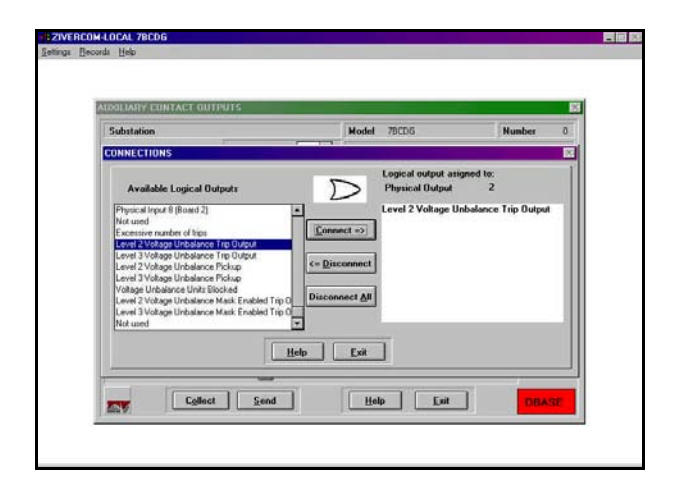

Clicking on the **LEDS** button in the lower left-hand corner of the **OUTPUT SETTINGS** dialog box reveals the **LEDS SETTINGS** dialog box.

| Substation                                                                                                    | Model 78CD5 | Number 0                                  |
|----------------------------------------------------------------------------------------------------|-------------|-------------------------------------------|
| Informal Protection     Not used     Not used     Not used     Not used     Not used     Not used     Not used     Not used     Not used     Not used | Denied      | C AND output<br>& OR output<br>// Latched |

A pull-down menu labled **Led**, is used to select which LED the user is assigning signals to.

Select signals to activate LEDs by clicking on the ▶ symbol adjacent to the respective text fields. In this example, enter the LED settings to reflect the screen depicted below.

| Jaaron                                                                                                    | Model                                                          | 78/10/5                                      | Number  |
|----------------------------------------------------------------------------------------------------|----------------------------------------------------------------|----------------------------------------------|---------|
| CONNECTIONS                                                                                                    | (Thouse                                                        | TOCO'O                                       | Trancer |
| Available Logical Outputs                                                                                                    | D                                                              | Logical output asigned to:<br>Physical LED 1 |         |
| In Canadaine Adam Level<br>Deva command<br>Hernel Reversion 113 Duty A<br>Deva on the command Palane<br>Coment detected and Hosen Busines State<br>Trip Lockar Due In Incoment Mask Endels To Due<br>Phase A Nin oncource Mask Endels To Due<br>Phase B Inte overcuret Mask Endels To Due<br>Her | Connect =>)<br><= Disconnect All<br>Disconnect All<br>Lp<br>Lp | Ī                                            | 10 JA   |

# Step 60

Verify, in the **List of Settings**, a check mark on all available **Settings in List** field boxes, indicating that these settings are included in the "Sample Settings" record.

| Code | Availat                              | ble Lists<br>Description                                                | Object Disk                                                                                                    |
|------|--------------------------------------|-------------------------------------------------------------------------|----------------------------------------------------------------------------------------------------|
| 0001 | 7BCDG<br>7BCDG                       | Default Settings<br>Sample Settings                                     | C Create<br>C Update                                                                                                    |
| 0002 | Select<br>7BCDG Se                   | ted List<br>ample Settings<br>Settings in List                          | i Source Disk<br>Disk ¥<br>Read disk                                                                                                    |
|      | v v Prot     v v Prot     v v V Auto | ection I IF General<br>ection V IF History<br>mate: control • • F Loose | Supervision 52 Supervision 52 Supervision 52 Supervision 54 Supervision 54 Super |

To create a back-up copy of the settings record, insert a diskette into the appropriate floppy drive on the PC and click **Create Disk**.

# **Downloading a Settings Record**

# Step 61

To send this "Sample Settings" record to the relay, click **Send**. A confirmation dialog box will appear, as depicted below. Click **Yes**.

| Code | Availa<br>Model | able Lists<br>Description           | Object Disk         |
|------|-----------------|-------------------------------------|---------------------|
| 0001 | 7BCDG<br>7BCDG  | Default Settings<br>Sample Settings | A:\ -               |
|      | 20/680          | 04                                  | C Update            |
| 0002 | 78CDG           | Do you want to send settings a      | Disk w<br>Read disk |
|      | • • F Pro       | otection I 🛛 🖓 General 🕅            | Supervision 52      |
|      | • • 🕫 Pre       | otecion V 🖓 History 🖓               | Inputs              |

Shortly thereafter, a second confirmation dialog box will appear. To configure the inputs and outputs of the **BCD** terminal unit, the user must follow steps 63 through 66 below before clicking **Yes**. This is to ensure that input and output settings are not altered accidentally.

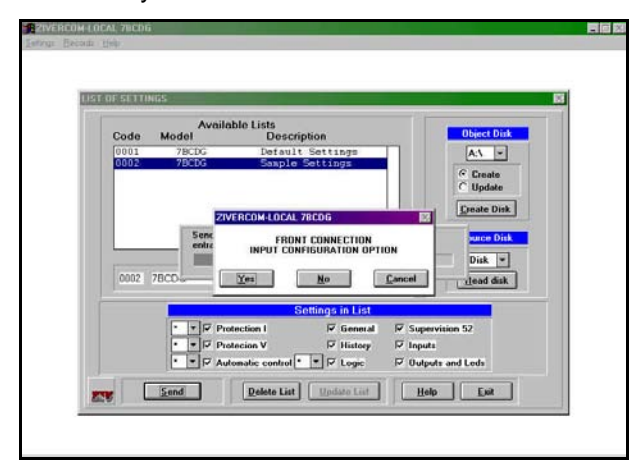

# Step 63

Press the **ESC** on the keypad of the **BCD** terminal.

# Step 64

Select **0. CONFIGURATION** from the main menu of the **BCD** terminal.

# Step 65

Enter the required password (the default is 2140).

#### Step 66

Select **2. CONFIGURE INPUTS** from the configuration menu of the **BCD**. The following message will appear on the display of the relay.

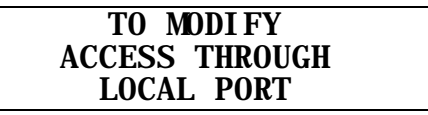

Click Yes on the aforementioned dialog box.

After a brief time delay, another confirmation dialog box will appear, as depicted below, alerting the user to enter a code to change the output settings. Proceed with Step 67 before clicking **Yes**.

| Code | Avail              | able Lists                                                                          | Object Disk              |
|------|--------------------|-------------------------------------------------------------------------------------|--------------------------|
| 0001 | 7BCDG<br>7BCDG     | Default Settings<br>Sample Settings                                                 | Create                   |
| 0002 | Z<br>Sere<br>ralid | VERCON LOCAL 78CDG<br>FRONT CONNECTION<br>OUTPUT CONFIGURATION OPTION<br>Yes No Com | Create Disk              |
|      |                    | Settings in List                                                                    | Summiting 52             |
|      | • • 17 Pi          | notection I I I General I I<br>notection V I History I I                            | Supervision 52<br>Inputs |

# Step 67

Select **3. CONFIGURE OUTPUTS** from the configuration menu of the **BCD** terminal. The following message will appear on the display of the terminal.

| TO MODIFY      |
|----------------|
| ACCESS THROUGH |
| LOCAL PORT     |

Click Yes on the aforementioned dialog box.

# Quitting ZIVercom®

# Step 68

Click **Exit**. The default information screen will appear.

| Substation                                  | Model 7BCDG         | Number 0           |
|---------------------------------------------|---------------------|--------------------|
| TRANSFORMER RATIO                           | METEBING            | Bay                |
| CT Ratio 0 CT Ground 0                      | IA 0.00 A           | Line               |
| VI Ratio 0 VI Ratio U 0                     | 18 0.00 A           | Date 12/10/99      |
| INT AUT                                     | IC 0.00 A           | Time 13.32.03      |
| MEASURING ELEMENTS                          | 1G 0.00 A           |                    |
| PICKUP ACTIV                                | VAB 0.00 V          | Date 12/10/39      |
| elns A elmp A elns A elmp A                 | Q 0.00 MVA          | 1 466 123202       |
| elns Celmo C elns Celmo C                   | 100 0 00 V          | LAST TRIP          |
| @Ins.G @Tmp. G @Ins. G@Tmp. G               | <b>N</b>            | @ INST. A @ TIME A |
| Ins0V@Tmp0V<br>DissUV@Tmp0V<br>DissUV@Tmp0V | HISTORY             | 🧶 INST. B 🔮 TIME B |
| eVUnb1eVUnb3 eVUnb1eVUnb3                   | @EVENT @FAULT @1 @V | 🕘 INST. C 🎯 TIME C |
| INPUTS AND OUTPUTS                          | ALARMS              | INST. G 🔮 TIME G   |
| 12345678                                    |                     | INST.OV O TIME OV  |
| INP 0 0 0 0 0 0 0 0                         | FORM DATE OF        | WINST.UV W V.Unb 2 |
| 001 0 0 0 0 0 0 0 0 0 0                     | CLUCK DALICHY       | V.Unb. 1 V.Unb.    |

# Step 69

Click **Exit**. The **LOCAL CONNECTION** dialog box will appear for specifying substation and equipment number.

# Step 70

Click **Cancel**. The main menu will appear, as depicted below.

# Step 71

Click **Quit**. The identification screen will appear, as depicted below.

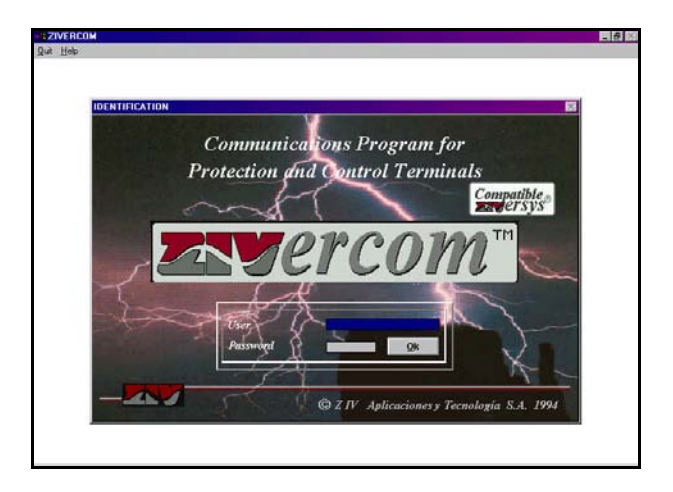

# Step 72

Click Quit. The program will terminate.

# APPENDIX

# **Creating a Settings Record Offline**

The following steps apply only in instances where the protection terminal is *not* connected to a PC.

# Step A

Load the *ZIVercom*<sup>®</sup> program by double-clicking on the appropriate icon. The *ZIVercom*<sup>®</sup> application screen will appear as shown below.

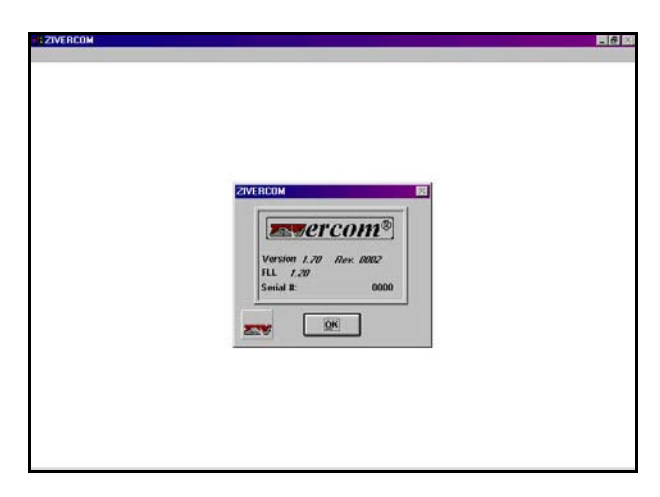

Note: This screen indicates the software version and serial number.

# Step B

Click **OK**. The identification screen will appear, as depicted below.

| DENTIFICATION | e Y                  |              |
|---------------|----------------------|--------------|
| Comm          | unications Program f | or           |
| Protectio     | on and Control Termi | nals         |
|               | ST V                 | Compatible ® |
|               | ercor                | $n^{TM}$     |
| 5 - 1         | $\mathcal{A}$        | -            |
| User          |                      | a f          |
| Passing       | pt j 📄 😥             |              |
|               | A                    |              |

Enter the appropriate "User" name and "Password." The default settings are "ZIVERCOM" and "ziv" respectively.

# Step C

Click **OK**. The main menu screen will appear, as depicted below.

#### average of the second second s

# Step D

Highlight and select **Connection** on the menu bar. A pull-down menu will appear, as depicted below, listing connection options.

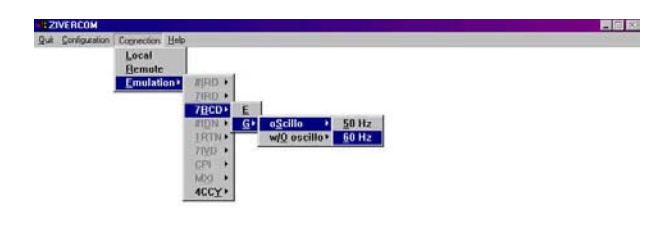

# Step E

Highlight and select **Emulation**, **7BCD**, **G**, **Oscillo**, **60 Hz.** A menu screen will appear, as depicted below.

EZIVERCON-EMULATION-78COG

# Step F

Follow the procedure for creating a settings record outlined in Steps 11 through 33. In Step 13, enter an appropriate code number and description for the record, such as "0003" and "Emulation Settings" respectively. Make certain that **List** field reads "Emulation Settings" on the appropriate dialog box in steps 15 and 22.

Settings records cannot be displayed or printed in the emulation mode.

# **Functional Testing**

Routine testing of the protection terminal is not necessary since the microprocessor is continuously performing self-diagnostic tests. Functional testing may be desirable, however, to confirm that the device has been correctly connected to the circuit interruption control system, and that the desired protection and control settings have been programmed. Refer to the Chapter titled **Receiving Tests** in the instruction manual for detailed acceptance test procedures.

The following equipment is required to perform functional testing.

- An appropriate control voltage source
- A 0 20 A ac current source
- A 0 5 minute timer

If the protection terminal is **not** connected to an interruption device, the user should set up a test circuit that simulates operation of the interrupter to confirm protection and automatic control functions. It is possible to test pickup and time delay settings of the protection elements without simulating interrupter operation.

To avoid undesirable protection terminal operations, perform the following:

#### Step G

Highlight and select **Protection**, **Voltage** settings, as depicted below.

| Substation   |                   | Model  | 78CDG         | Number         | 0   |
|--------------|-------------------|--------|---------------|----------------|-----|
| Active Group | 1 Group           | List   | ncal          |                |     |
| Un.          | Overvoltage 59    |        | Voltage Unbal | ance 64        |     |
|              | Enable            |        | Pickup 0      | 5010           |     |
| U> Curvi     | e Normal 💌 Dial 🗌 | 0.05   | Del. Time     | 05 🗟 📃         |     |
| Pieka        | up 130 Del Time   | 10.00  | Pickup 0      | 50             |     |
|              | T Enable          |        | Def. Time 6   | 05日 <u>A</u> d | d   |
| Pieks        | I Time Delay      | 10.00景 | Pickup 0      | 50 P           | ste |
|              | Undervoltage 27   |        | Del. Time 0   | .05 🖶 No       | -   |
|              | 🗐 Enable          |        | Blocking Un   | Can            | cet |
| U            | Time Deter        | 10.00  | Enab          | le             | -   |

If the analog voltage inputs are not connected to the terminal, ensure that the **Blocking Unit** function and the **Undervoltage 27** function are *not enabled*. Enabling these functions will block block the **Automatic Control** function. Please refer to Chapter 6 in the instruction manual for more details.

#### Step H

Measure and record the time between trip initiation and change of state of the 52/b contact.

#### Step I

Measure and record the time between close initiation and change of state of the 52/b contact.

#### Step J

Highlight and select **Supervision 52 (Breaker)** settings, as depicted below.

|                                                                      |                                                             | Land                   |                                                                                            | 1                                |
|----------------------------------------------------------------------|-------------------------------------------------------------|------------------------|--------------------------------------------------------------------------------------------|----------------------------------|
| Substation<br>Active Group 1 E                                       | iroup 1 ¥                                                   | Model                  | 7BCDG<br>Detault Setteras                                                                  | Number 0                         |
| Operati                                                              | ons                                                         |                        | Loss of Potential Deter                                                                    |                                  |
| Closing Failure Time                                                 | r 0.00 🗣 S.<br>Trip Masks                                   |                        |                                                                                            | <u>Add</u>                       |
| Phase Inst. (PI)     Phase Time O/C (PT)     Inst. Overvoltage (IOV) | ☐ Ground Inst. (GI<br>☐ Ground Time O/<br>☐ Time Overvoltag | )<br>C (GT)<br># (TOV) | Innt Corrent Unit ()     Time Corrent Unit, ()     Undervoltage (UV)     Voltage Unbalance | CUI <u>New</u><br>TCUI<br>2<br>2 |

Verify that the **Close Circuit Monitoring** and the **Trip Circuit Monitoring** settings are appropriate for the installation. Change settings as necessary.

# Step K

Highlight and select **Logic** Settings, as depicted below.

| Subestation  |                         | Model 7BCDG          | Number 0 |
|--------------|-------------------------|----------------------|----------|
| Active Group | Group T                 | List Delauk Settings | -        |
|              |                         |                      | Ā        |
|              | Circuit Breake          | er Monitoring        |          |
|              | Close Circuit Monitori  | ng                   |          |
|              | Trip Circuit Monitoring | 1                    |          |
|              |                         |                      | Add      |
|              | Excessive number of Tri | ps 20‡               | Qelete   |
|              | Alarm ΣKA'              | 1.00                 | New      |
|              | Actual Value of KA*     | 23.68                | ( Const  |
|              |                         |                      | Cancel   |

Verify that the **Opening Failure Timer** setting is greater than the time between trip initiation and change of state of the 52/b contact, as measured in Step H. Also verify that the **Closing Failure Timer** setting is greater than the time between close initiation and change of state of the 52/b contact, as measured in Step I.

An alarm signal will be generated if the **Opening Failure Timer** setting is less than the time measured in Step H. The **Automatic Control** function will be disabled if the **Closing Failure Timer** setting is less than the time measured in Step I. Change the timer settings as necessary. Notes: